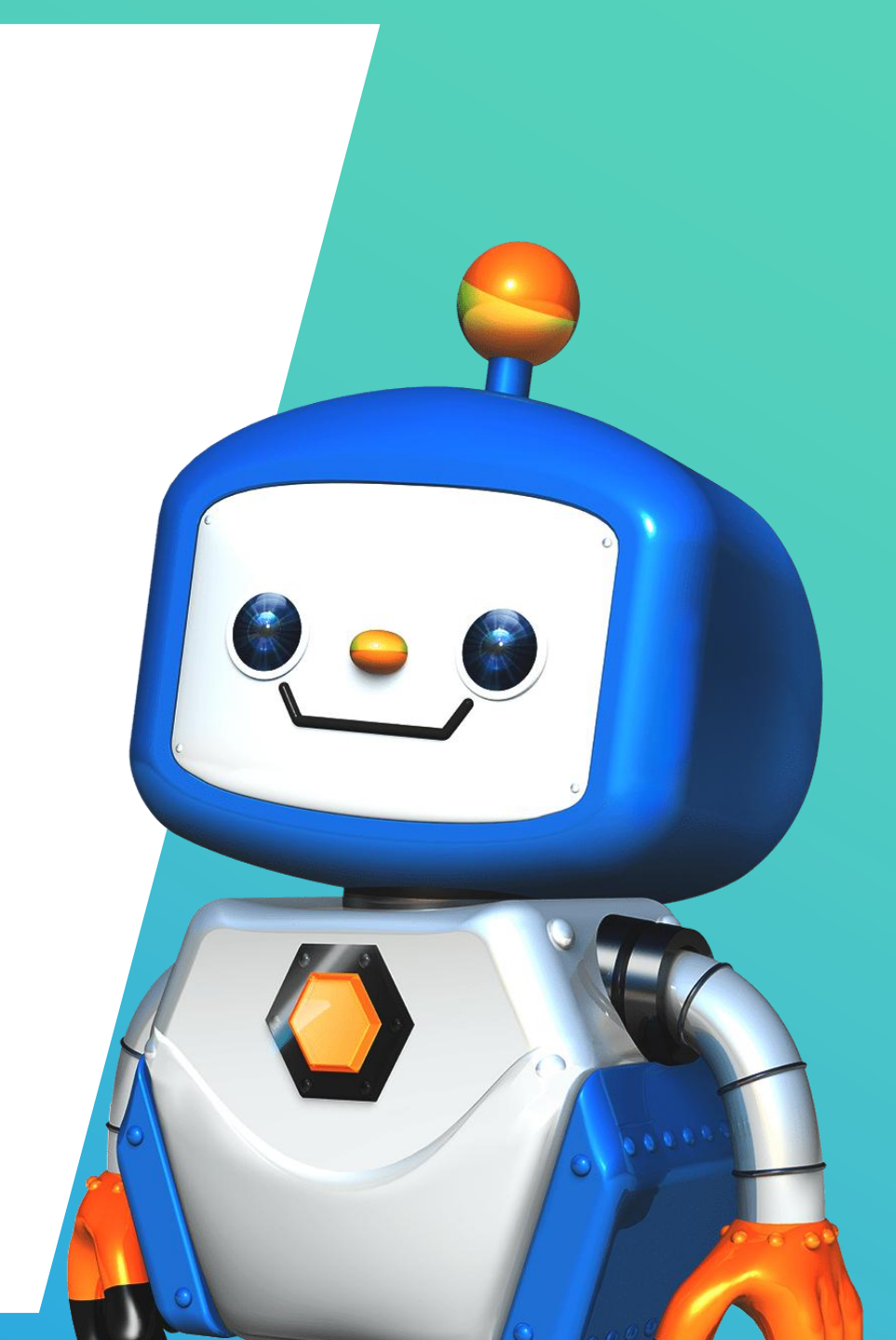

# 月別資金繰り予測

### 基本運用ガイド STAGE1~3

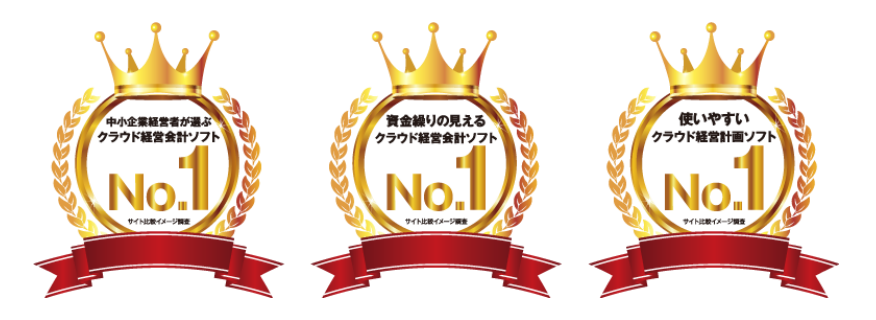

#### 中小企業経営者が選ぶクラウド経営会計ソフト・資金繰りの見えるクラウド経営会計ソフト・使いやすいクラウド経営計画ソフト

アンケートモニター提供元:ゼネラルリサーチ 調査期間:2020年10月21日~23日 調査方法:インターネット調査 調査概要: クラウド経営会計ソフト10社を対象にしたサイト比較イメージ調査 調査対象:全国の20代~50代の男女(中小企業経営者)1007名

Confidential

▲資金繰り予測4ステージ

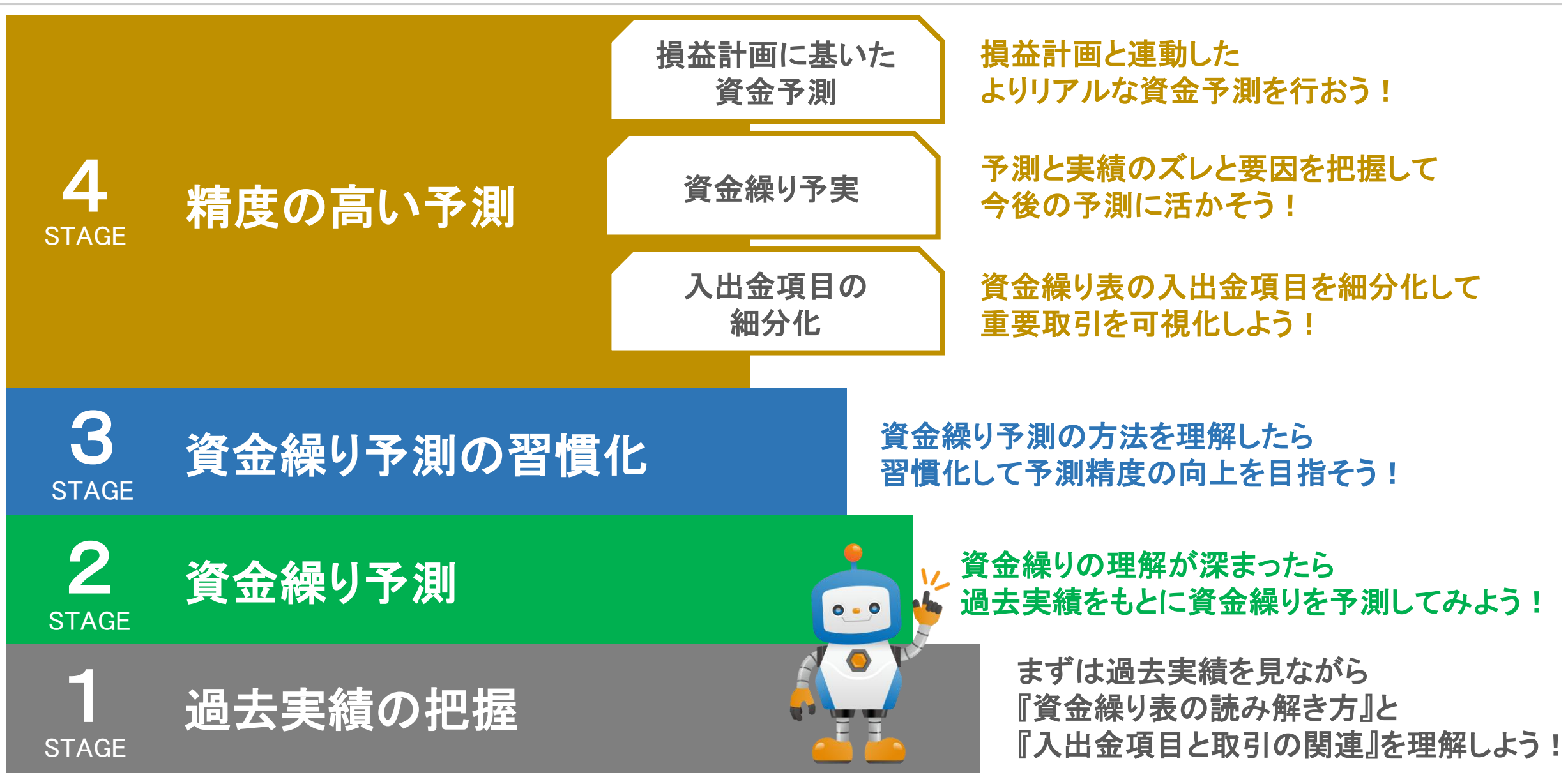

### ステージ別の運用ステップ

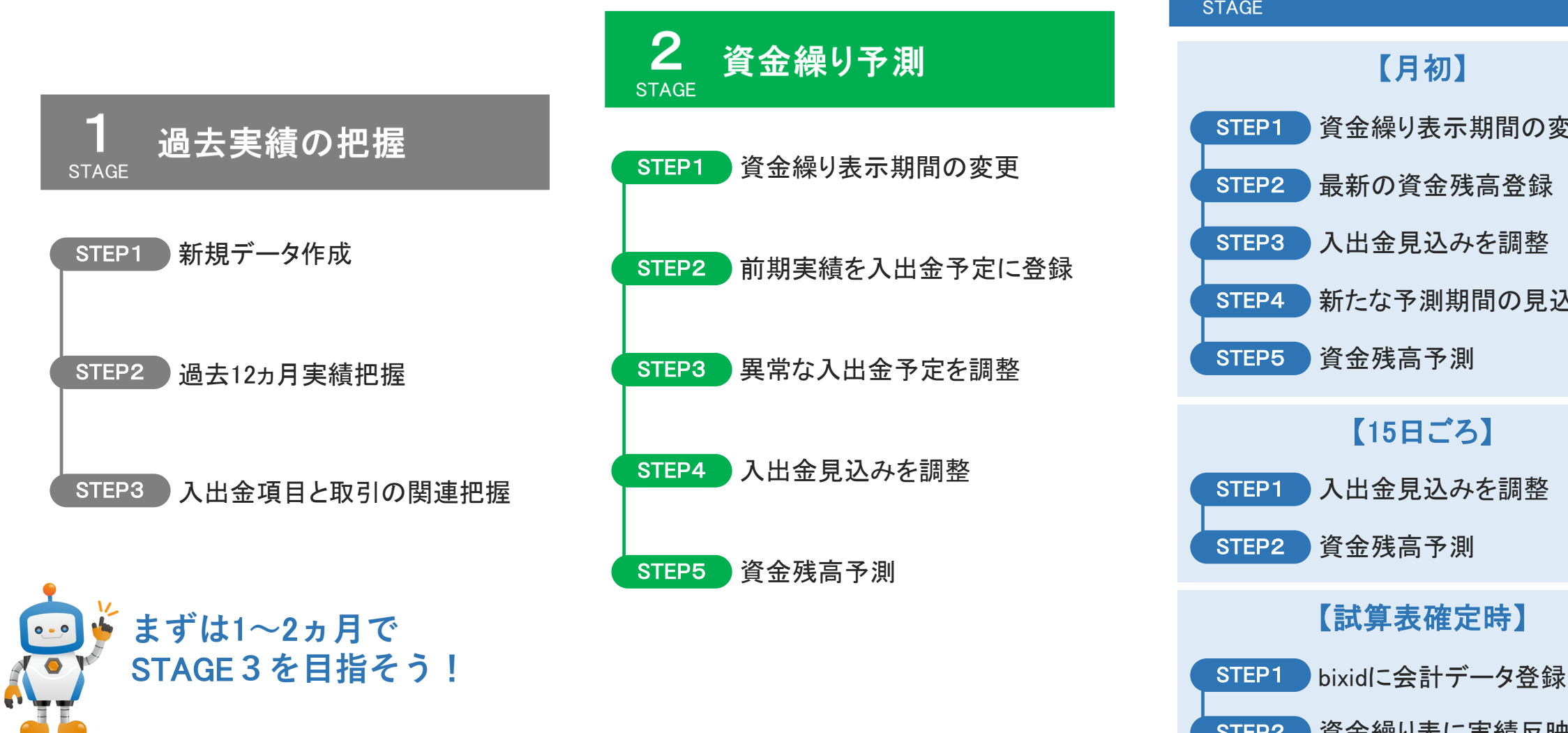

3 資金繰り予測の習慣化 STAGE 【月初】 資金繰り表示期間の変更 最新の資金残高登録 入出金見込みを調整 新たな予測期間の見込登録 資金残高予測 【15日ごろ】

入出金見込みを調整 資金残高予測

### 【試算表確定時】

Confidential

# STAGE1 過去実績の把握

STEP1 新規データ作成 STEP2 過去12ヵ月実績把握 STEP3 入出金項目と取引の関連把握

■ 資金繰り表の読み解き方を理解

入出金項目と取引の関連を理解

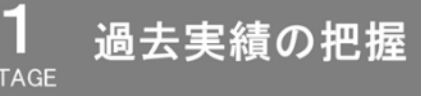

## STEP1 新規データ作成

4

#### STEP1 新規データ作成

STEP2 過去12ヵ月実績把握

STEP3 入出金項目と取引の関連把握

| レイアウト 道               | <b>髶択</b> | 概要設定                                            |
|-----------------------|-----------|-------------------------------------------------|
| Point<br>オススメは「簡易レイア」 | ל ל       | Point<br>作成期間 :過去12ヵ月を指定<br>各月表示列:1列(予定or実績)を選択 |

| 資金繰り                   | 表の概要                                         |                                                              |         |
|------------------------|----------------------------------------------|--------------------------------------------------------------|---------|
| 資金繰り<br>テンプレ-<br>そのため、 | 長のテンプレートを選択し<br>- トごとに初期作成される<br>現時点でイメージに近い | てください。<br>レイアウトは異なりますが、ご自由にカスタマイズ可能です<br>ものを選択していただければ大丈夫です。 | 0       |
|                        | レイアウト種類                                      | こんな方におススメ                                                    |         |
| 選択                     | bixid標準                                      | 一般的な粒度での資金管理を開始したい方<br>※税抜経理推奨                               | レイアウト確認 |
| 選択                     | bixid簡易                                      | まずは必要最低限の内容で資金管理を開始したい方<br>※税込経理                             | レイアウト確認 |
| 設定を中止                  |                                              |                                                              |         |

その他は初期設定でOK

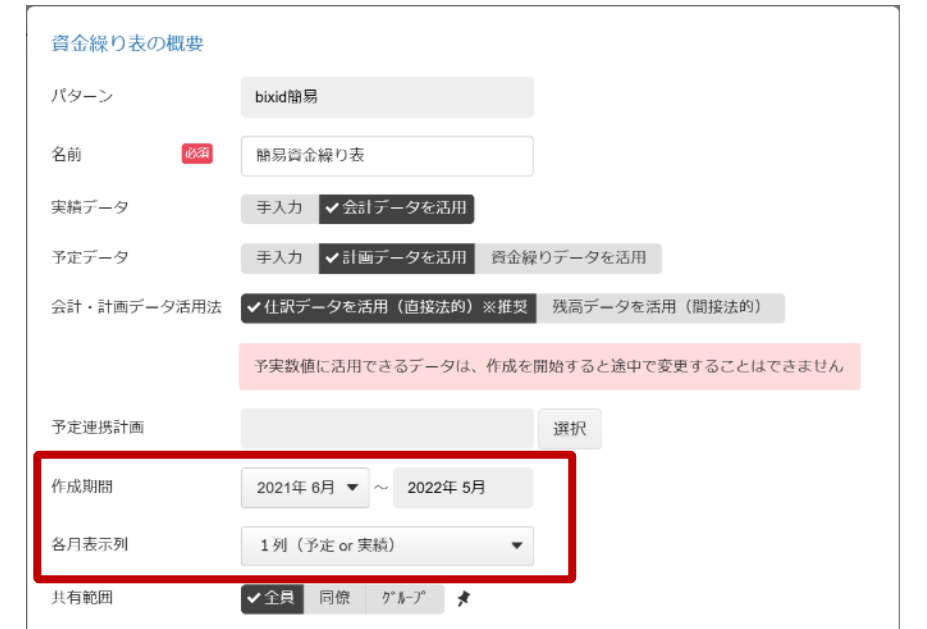

## STEP2 過去12ヵ月実績の把握

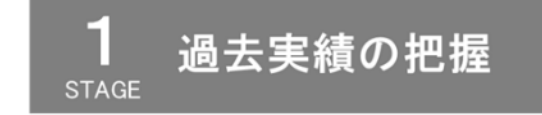

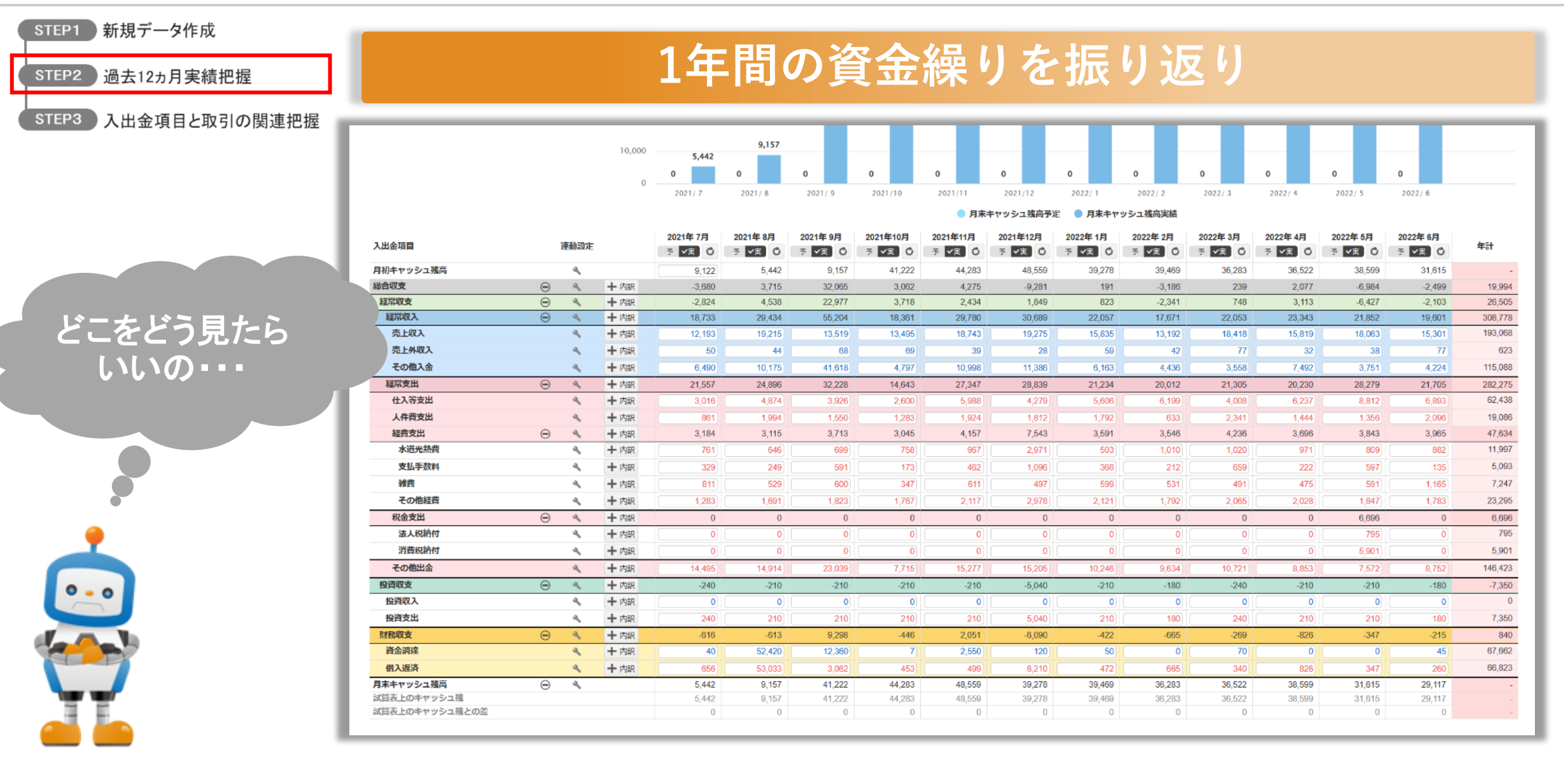

#### Point

STEP2 過去12ヵ月実績把握

STEP1 新規データ作成

### 一度情報制限して少しずつ情報を追加しながら収支状況を把握

STEP3 入出金項目と取引の関連把握

### キャッシュ増減額のみ

#### + 収支区分表示

### +内訳表示

| 入出金項目     | H        | 連動設定 | !   | 2022年 4月<br>予 <b>√</b> 実 C |
|-----------|----------|------|-----|----------------------------|
| 月初キャッシュ残高 |          | 9,   |     | 36,522                     |
| 総合収支      | $\oplus$ | 9    | 十内訳 | 723                        |
| 月末キャッシュ残高 | Ð        | 4    |     | 37,246                     |

| 入出金項目     | ì        | 車動設定 |     | 2022年 4月<br>予 ✔実 C |
|-----------|----------|------|-----|--------------------|
| 月初キャッシュ残高 |          | ۹,   |     | 36,522             |
| 総合収支      | $\Theta$ | 9    | 十内訳 | 723                |
| 経常収支      | ۲        | 9    | 十内訳 | 5,433              |
| 投資収支      | Ð        | 4    | 十内訳 | -210               |
| 財務収支      | Ð        | ٩    | 十内訳 | -4,500             |
| 月末キャッシュ残高 | Ð        | 4    |     | 37,246             |

| 入出金項目     | 3        | 連動設定       |      | 2022年 4月<br>予 ✔実 Ô |
|-----------|----------|------------|------|--------------------|
| 月初キャッシュ残高 |          | ۹,         |      | 36,522             |
| 総合収支      | $\Theta$ | 9          | 十内訳  | 723                |
| 経常収支      | Θ        | 9          | 十内訳  | 5,433              |
| 経常収入      | Θ        | 4          | ╋ 内訳 | 25,625             |
| 売上収入      |          | <b>A</b> . | 十内訳  | 22,593             |
| 売上外収入     |          | ۹          | 十内訳  | 46                 |
| その他入金     |          | ۹,         | 十内訳  | 2,986              |
| 経常支出      | Θ        | 2          | 十内訳  | 20,191             |
| 仕入等支出     |          | 9          | 十内訳  | 6,253              |
| 人件費支出     |          | ۹.         | 十内訳  | 4,599              |
| 経費支出      | Θ        | ۹.         | 十内訳  | 4,640              |
| 水道光熱費     |          | ٩          | 十内訳  | 971                |
| 支払手数料     |          | ٩          | 十内訳  | 679                |
| 雑費        |          | ۹,         | 十内訳  | 551                |
| その他経費     |          | ۹,         | 十内訳  | 2,440              |
| 税金支出      | Θ        | 4          | 十内訳  | 0                  |
| 法人税納付     |          | ٩          | 十内訳  | 0                  |
| 消費税納付     |          | 4          | 十内訳  | 0                  |
| その他出金     |          | 4          | 十内訳  | 4,699              |

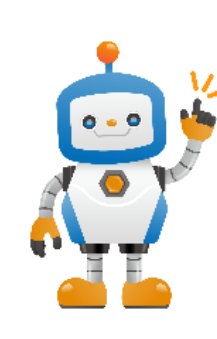

資金繰りの把握に重要なのは3つの収支区分! 経常収支・投資収支・財務収支を理解していこう!

## STEP2 過去12ヵ月実績の把握

STEP3 入出金項目と取引の関連把握

### 3つの収支区分

7

| 入出金項目     |          | 連動設定       |      | <b>2022年 4月</b><br>予 <b>√</b> 実 <b>∁</b> |               | 経常収支 | 通常の営業活動による収支<br>主な収入取引:現金売上、売掛金回収 |
|-----------|----------|------------|------|------------------------------------------|---------------|------|-----------------------------------|
| 月初キャッシュ残高 |          | 9,         |      | 36,522                                   |               |      | 主た支出取引・買掛全支払 幼税 人供費・その他経費支出       |
| 総合収支      | $\Theta$ | 9,         | 十内訳  | 2,077                                    |               |      | エなく田松川・貞田亚文仏、柳州、八仟貞(の他住貞文田        |
| 経常収支      | Θ        | 9          | 十内訳  | 5,433                                    |               |      |                                   |
| 経常収入      | Ð        | ۹          | 十内訳  | 25,625                                   |               |      | 設備投資や土地・建物の売却等による収支               |
| 経常支出      | $\oplus$ | 2          | 十内訳  | 20,191                                   |               | いちして | 大小口、取引・次文主切 建立の取り出す               |
| 投資収支      | $\Theta$ | <b>A</b> . | 十 内訳 | -210                                     | $\rightarrow$ | 汉貝松义 | 土な収入取り・貫圧元却、積立の取り朋レ               |
| 投資収入      |          | 9          | 十内訳  | 0                                        |               |      | 主な支出取引:設備投資、保険・定期預金の積立            |
| 投資支出      |          | ٩          | 十内訳  | 210                                      |               |      |                                   |
| 財務収支      | Θ        | a          | ╋ 内訳 | -3,147                                   |               |      | 今朝幽問空からの供える近次にトス回去                |
| 資金調達      |          | ۹.         | ╋ 内訳 | 190                                      |               |      | 立 附 成 民 寺 からの 恒 八 や 返 府 に よ る 収 又 |
| 借入返済      |          | ٩          | 十内訳  | 3,337                                    |               | 財務収支 | 主な収入取引:資金調達                       |
| 月末キャッシュ残高 | Ð        | a,         |      | 38,599                                   |               |      | 主な支出取引:借入返済                       |

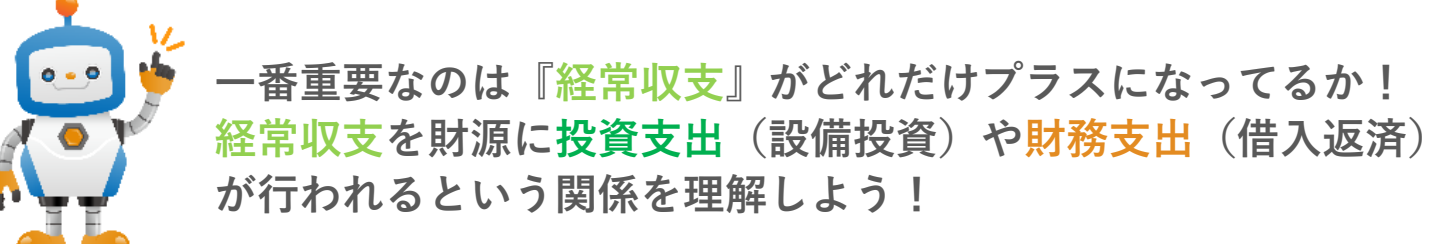

Point

# STEP3 入出金項目と取引の関連把握

 STEP1
 新規データ作成

 STEP2
 過去12ヵ月実績把握

 STEP3
 入出金項目と取引の関連把握

### 金額の大きな入出金項目は取引明細を確認

|           |               |      |      | 2022年 4日 | 2022年 5月 | 2022年 6日 | [その      | 他経費  | 2022年  | 5月]             |                             |                  | ×             |
|-----------|---------------|------|------|----------|----------|----------|----------|------|--------|-----------------|-----------------------------|------------------|---------------|
| 入出金項目     |               | 連動設定 |      | 予 ✔実 0   | 予 ✔実 0   | 予✓実 Ѻ    | 入出金      | 内容を入 | 力後 [登録 | 禄] ボタンをクリックしてくだ | さい。既に登録済の入出金を修正したい場合は [修正]  | アイコンをクリックしてください。 |               |
| 月初キャッシュ残高 |               | ٩    |      | 36,522   | 37,246   | 32,103   |          |      | _      |                 |                             |                  |               |
| 総合収支      | $\Theta$      | ۹,   | ╋ 内訳 | 723      | -5,143   | -3,342   | 予定       | 実編   |        |                 |                             |                  |               |
| 経常収支      | Θ             | ٩    | 十 内訳 | 5,433    | -433     | 2,038    |          | 種類   | 日付     | 金額(円) キャッシュ科目   | 相手科目など                      | 摘要               |               |
| 経常収入      | $\overline{}$ | ٩    | ◆ 内訳 | 25,625   | 28,299   | 23,654   | 移動       | 支出   | 5/31   | 50,716 諸口       | 科目:支払利息                     | 借入金利息            | × *           |
| 売上収入      |               | ۹. – | ╋ 内訳 | 22,593   | 25,183   | 20,298   | 移動       | 支出   | 5/31   | 48,683 諸口       | 科目:支払利息                     | 借入金利息            | ×             |
| 売上外収入     |               | ۹.   | ╋ 内訳 | 46       | 50       | 150      | 移動       | 支出   | 5/31   | 22,093 諸口       | 科目:支払利息                     | 借入金利息            | ×             |
| その他入金     |               | ۹.   | 十内訳  | 2,986    | 3,066    | 3,207    | 移動       | 支出   | 5/31   | 12,600 現金       | 科目:修繕費                      | 電気修理             | ×             |
| 経常支出      | Θ             | ٩    | 十内訳  | 20,191   | 28,731   | 21,616   | 移動       | 支出   | 5/31   | 12,000 現金       | 科目:諸会費                      | 年会費              | ×             |
| 仕入等支出     |               | ٩    | 十内訳  | 6,253    | 8,812    | 6,893    | 移動       | 支出   | 5/31   | 10,000 当座預金     | 科目:諸会費                      | ◇◇金融公庫           | ×             |
| 人件費支出     |               | ٩    | ╋ 内訳 | 4,599    | 4,487    | 5,071    | 移動       | 支出   | 5/31   | 8,439 普通預金      | 科目:通信費                      | △△信用金庫 携帯電話料     | ×             |
| 経費支出      | Θ             | 4    | 十内訳  | 4        |          | 4,732    | 移動       | 支出   | 5/31   | 5,000 諸口        | 科目:諸会費                      | 支配人会会費           | ×             |
| 水道光熱費     |               | ٩    | 十内訳  | 6        |          | 882      | 移動       | 今出   | 5/31   | 2.940 現金        | <u>科日·新聞図書書</u>             | 生花代              | <b>X</b> *    |
| 支払手数料     |               | ٩    | 十内訳  |          |          | 483      |          |      |        |                 |                             | 合計金額             | 〔-2,378,142 円 |
| 雑費        |               | ٩    | 十内訳  | 551      |          | 1,234    |          |      |        |                 |                             |                  | ОК            |
| その他経費     |               | ٩    | 十内訳  | 2,440    | 2,378    | 2,133    | <u> </u> |      | 14     |                 | ોલ - વ (MIZ વ ALC) - ન્વ ના | a                |               |
| 税金支出      | Θ             | ٩    | ╋ 内訳 | 0        | 6,696    | 0        |          |      | 5      |                 |                             |                  |               |
| 法人税納付     |               | ٩    | 十内訳  | 0        | 795      | 0        |          |      |        | 資金繰りう           | 予測を行うためには                   |                  |               |
| 消費税納付     |               | ٩    | 十内訳  | 0        | 5,901    | 0        |          |      | 7      | どんな取る           | がどこに集計されて                   | ているかを理           | 解             |
| その他出金     |               | ٩    | 十内訳  | 4,699    | 3,843    | 4,920    | Â.       |      |        | オステレイ           | バレても舌亜たしだ                   |                  | / J-T-        |
| 投資収支      | Θ             | ٩    | 十内訳  | -210     | -210     | -180     |          | Ŀ    |        | ッることで           | 「こても里女なんに                   |                  |               |

# STAGE 2 資金繰り予測

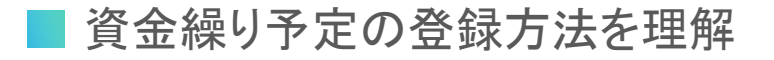

■ 資金繰り予測の実践

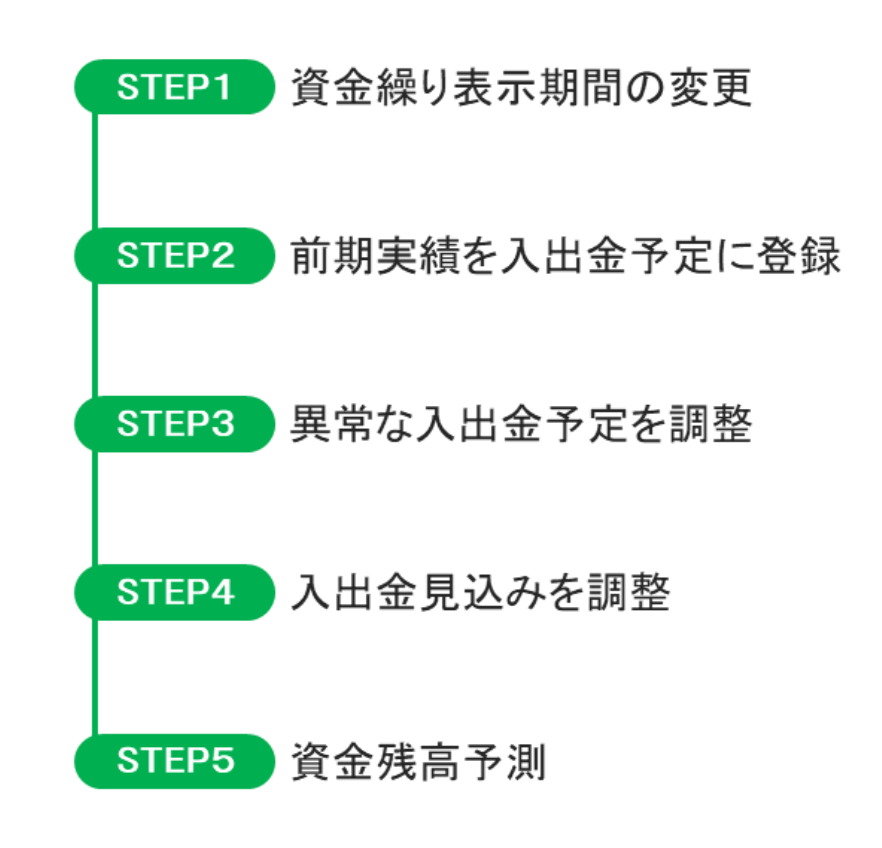

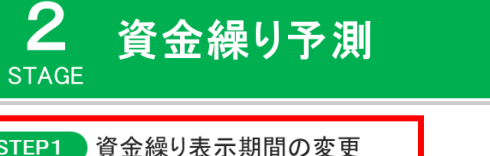

## STEP1 資金繰り表示期間の変更

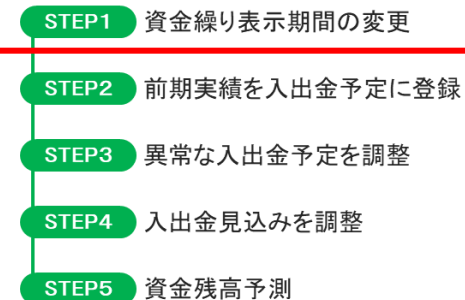

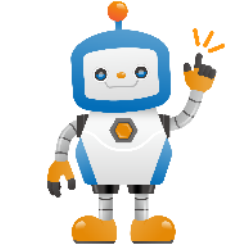

表示期間は会計期間に合わせて表示した り、自由に変更することができるよ!

| 入出金項目     |   | 連動設定 | ſ   | 2021年7月<br>予 <b>√</b> 実 Ô | 2021年 8月<br>予 🗸 🖒 | 2021年 9月<br>予 <b>《</b> 実 〇 | 2021年10月<br>予 <b>《</b> 実 〇 | 2021年11月<br>予 V実 〇 | 2021年12月<br>予 <b>《</b> 実 〇 | 2022年 1月<br>予 _/実 〇 | 2022年 2月<br>予 文実 〇 | 2022年 3月<br>予 <b>《</b> 実 〇 | 2022年 4月<br>予 《実 〇 | 2022年 5月<br>予 🗸 🖒 | 2022年 6月<br>予 <b>マ</b> 実 〇 | 年計      |
|-----------|---|------|-----|---------------------------|-------------------|----------------------------|----------------------------|--------------------|----------------------------|---------------------|--------------------|----------------------------|--------------------|-------------------|----------------------------|---------|
| 月初キャッシュ残高 |   | ۹,   | _   | 9,122                     | 5,442             | 9,157                      | 41,222                     | 44,283             | 48,559                     | 39,278              | 39,469             | 36,283                     | 36,522             | 38,599            | 31,615                     | -       |
| 総合収支      | Θ | 9,   | 十内訳 | -3,680                    | 3,715             | 32,065                     | 3,062                      | 4,275              | -9,281                     | 191                 | -3,186             | 239                        | 2,077              | -6,984            | -2,499                     | 19,994  |
| 経常収支      | Θ | 4    | 十内訳 | 1,387                     | 8,797             | -7,963                     | 7,882                      | 6,579              | -160                       | 4,963               | 1,799              | 4,893                      | 5,433              | -433              | 2,038                      | 35,215  |
| 経常収入      | ۲ | 4    | 十内訳 | 17,880                    | 29,636            | 23,234                     | 22,201                     | 29,444             | 29,610                     | 29,199              | 19,433             | 24,452                     | 25,625             | 28,299            | 23,654                     | 302,667 |
| 経常支出      | ۲ | 4    | 十内訳 | 16,493                    | 20,839            | 31,197                     | 14,319                     | 22,864             | 29,770                     | 24,236              | 17,634             | 19,559                     | 20,191             | 28,731            | 21,616                     | 267,449 |
| 投資収支      | ۲ | 4    | 十内訳 | -240                      | -210              | -210                       | -210                       | -210               | 1,110                      | -210                | -180               | -240                       | -210               | -210              | -180                       | -1,200  |
| 財務収支      | Ð | ٩    | 十内訳 | -4,826                    | -4,873            | 40,238                     | -4,610                     | -2,094             | -10,230                    | -4,562              | -4,805             | -4,414                     | -3,147             | -6,341            | -4,357                     | -14,021 |
| 月末キャッシュ残高 | ۲ | 2    |     | 5,442                     | 9,157             | 41,222                     | 44,283                     | 48,559             | 39,278                     | 39,469              | 36,283             | 36,522                     | 38,599             | 31,615            | 29,117                     | -       |

### 表示期間を3ヵ月実績+9ヵ月予測に変更

| 入出金項目     |   | <mark>連動設定</mark> |     | 2022年 3月<br>予 <b>×</b> 実 〇 | 2022年 4月<br>予 ✔実 〇 | 2022年 5月<br>予 <mark>▼実</mark> C | <b>2022年 6月</b><br>✔予 実 | <b>2022年 7月</b><br>✔予 実 | <b>2022年 8月</b><br>✔予 実 | <b>2022年 9月</b><br><mark>〈予</mark> 実 | <b>2022年10月</b><br>✔予 実 | <b>2022年11月</b><br><b>~予</b> 実 | <b>2022年12月</b><br><b>父予</b> 実 | <b>2023年 1月</b><br><b>◇予</b> 実 | <b>2023年 2月</b><br><b>~予</b> 実 | 年計      |
|-----------|---|-------------------|-----|----------------------------|--------------------|---------------------------------|-------------------------|-------------------------|-------------------------|--------------------------------------|-------------------------|--------------------------------|--------------------------------|--------------------------------|--------------------------------|---------|
| 月初キャッシュ残高 |   | 4                 |     | 35,284                     | 35,522             | 37,599                          | 0                       | 0                       | 0                       | 0                                    | 0                       | 0                              | 0                              | 0                              | 0                              | -       |
| 総合収支      | Θ | 4                 | 十内訳 | 239                        | 2,077              | -6,984                          | 0                       | 0                       | 0                       | 0                                    | 0                       | 0                              | 0                              | 0                              | 0                              | -4,668  |
| 経常収支      | Θ | d'                | 十内訳 | 4,893                      | 5,433              | -433                            | 0                       | 0                       | 0                       | 0                                    | 0                       | 0                              | 0                              | 0                              | 0                              | 9,893   |
| 経常収入      | Ð | 4                 | 十内訳 | 24,452                     | 25,625             | 28,299                          | 0                       | 0                       | 0                       | 0                                    | 0                       | 0                              | 0                              | 0                              | 0                              | 78,376  |
| 経常支出      | Ð | Å                 | 十内訳 | 19,559                     | 20,191             | 28,731                          | 0                       | 0                       | 0                       | 0                                    | 0                       | 0                              | 0                              | 0                              | 0                              | 68,481  |
| 投資収支      | Ð | 4                 | 十内訳 | -240                       | -210               | -210                            | 0                       | 0                       | 0                       | 0                                    | 0                       | 0                              | 0                              | 0                              | 0                              | -660    |
| 財務収支      | Ð | a -               | 十内訳 | -4,414                     | -3,147             | -6,341                          | 0                       | 0                       | 0                       | 0                                    | 0                       | 0                              | 0                              | 0                              | 0                              | -13,902 |
| 月末キャッシュ残高 | Ð | 4                 |     | 35,522                     | 37,599             | 30,615                          | 0                       | 0                       | 0                       | 0                                    | 0                       | 0                              | 0                              | 0                              | 0                              | -       |

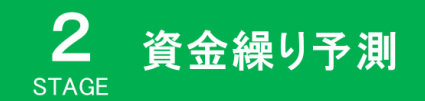

## STEP2 前期実績を入出金予定に登録

11

STEP1 資金繰り表示期間の変更 STEP2 前期実績を入出金予定に登録

#### STEP3 異常な入出金予定を調整

STEP4 入出金見込みを調整

STEP5 資金残高予測

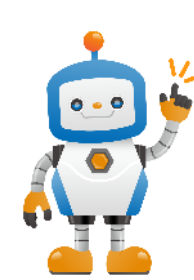

0から入出金予定を登録するのは難しいから まずは前年実績を予定に登録して 『前年と同じように入出金が発生した場合』の資金予測 を作成しよう! そこから調整に入ると予測数値が考えやすいよ!

| 入出金項目     |   | 連動設定 |     | 2022年 4月<br>予 <b>《</b> 実 〇 | 2022年 5月<br>予 <b>√</b> 実 <b>①</b> | 2022年 6月<br>予 <b>√</b> 実 <sup>0</sup> | <b>2022年 7月</b><br><del> マ予</del> 実 | <b>2022年 8月</b><br><del>▼予</del> 実 | <b>2022年 9月</b><br><del> マ予</del> 実 | 2022年10月<br><mark>マ予</mark> 実 | <b>2022年11月</b><br><del> マ予</del> 実 | 2022年12月<br><mark>✓予</mark> 実 | <b>2023年 1月</b><br><del>、</del> 予 実 | 2023年 2月<br><mark>✓予</mark> 実 | <b>2023年 3月</b><br>✓予 実 | 年計      |
|-----------|---|------|-----|----------------------------|-----------------------------------|---------------------------------------|-------------------------------------|------------------------------------|-------------------------------------|-------------------------------|-------------------------------------|-------------------------------|-------------------------------------|-------------------------------|-------------------------|---------|
| 月初キャッシュ残高 |   | ٩,   |     | 36,522                     | 38,599                            | 31,615                                | 0                                   | 0                                  | 0                                   | 0                             | 0                                   | 0                             | 0                                   | 0                             | 0                       | -       |
| 総合収支      | Θ | 9,   | 十内訳 | 2,077                      | -6,984                            | -2,499                                | 0                                   | 0                                  | 0                                   | 0                             | 0                                   | 0                             | 0                                   | 0                             | 0                       | -7,406  |
| 経常収支      | Θ | d.   | 十内訳 | 5,433                      | -433                              | 2,038                                 | 0                                   | 0                                  | 0                                   | 0                             | 0                                   | 0                             | 0                                   | 0                             | 0                       | 7,038   |
| 経常収入      | ۲ | 4    | 十内訳 | 25,625                     | 28,299                            | 23,654                                | 0                                   | 0                                  | 0                                   | 0                             | 0                                   | 0                             | 0                                   | 0                             | 0                       | 77,578  |
| 経常支出      | ۲ | 4    | 十内訳 | 20,191                     | 28,731                            | 21,616                                | 0                                   | 0                                  | 0                                   | 0                             | 0                                   | 0                             | 0                                   | 0                             | 0                       | 70,538  |
| 投資収支      | ۲ | 9.   | 十内訳 | -210                       | -210                              | -18(                                  | 0                                   | 0                                  | 0                                   | 0                             | 0                                   | 0                             | 0                                   | 0                             | 0                       | -600    |
| 財務収支      | Ŧ | a -  | 十内訳 | -3,147                     | -6,341                            | -4,357                                | 0                                   | 0                                  | 0                                   | 0                             | 0                                   | 0                             | 0                                   | 0                             | 0                       | -13,845 |
| 月末キヤッシュ残高 | ۲ | a,   |     | 38,599                     | 31,615                            | 29,117                                | 0                                   | 0                                  | 0                                   | 0                             | 0                                   | 0                             | 0                                   | 0                             | 0                       | -       |

### 入力補助機能を使って前期実績を予定に登録

| 入出金項目     |          | 連動設定 |     | 2022年 4月<br>テ <b>√</b> 実 〇 | 2022年 5月<br>テ V実 〇 | 2022年 6月<br>テ 🗸 🔿 | 2022年 7月<br><del>マ予</del> 実 | 2022年 8月<br><b>マ</b> 予 実 | 2022年 9月<br><mark>マ予</mark> 実 | 2022年10月<br><b>マ</b> 予 実 | 2022年11月<br><mark>マラ</mark> 実 | 2022年12月<br><mark>マ予</mark> 実 | 2023年 1月<br><del> マラ</del> 実 | 2023年 2月<br><del> マラ</del> 実 | 2023年 3月<br><del> V予</del> 実 | 年計      |
|-----------|----------|------|-----|----------------------------|--------------------|-------------------|-----------------------------|--------------------------|-------------------------------|--------------------------|-------------------------------|-------------------------------|------------------------------|------------------------------|------------------------------|---------|
| 月初キヤッシュ残高 |          | ۹,   |     | 36,522                     | 38,599             | 31,615            | 29,117                      | 25,701                   | 29,718                        | 16,940                   | 20,037                        | 21,844                        | 16,912                       | 17,086                       | 14,090                       | -       |
| 総合収支      | Θ        | 9,   | 十内訳 | 2,077                      | -6,984             | -2,499            | 2,416                       | 4.017                    | 10,770                        | 2.007                    | 1.007                         | 4,022                         | 174                          | 2,007                        | 54                           | -22,380 |
| 経常収支      | Θ        | a,   | 十内訳 | 5,433                      | -433               | 2,038             | 1,294                       | 8,727                    | -8,068                        | 7,807                    | 6,517                         | -222                          | 4,884                        | 1,713                        | 4,764                        | 34,454  |
| 経常収入      | Ð        | 4    | 十内訳 | 25,625                     | 28,299             | 23,654            | 17,788                      | 29,565                   | 23,129                        | 22,126                   | 29,382                        | 29,549                        | 29,120                       | 19,347                       | 24,323                       | 301,907 |
| 経常支出      | Ð        | a -  | 十内訳 | 20,191                     | 28,731             | 21,616            | 16,493                      | 20,839                   | 31,197                        | 14,319                   | 22,864                        | 29,770                        | 24,236                       | 17,634                       | 19,559                       | 267,449 |
| 投資収支      | Ð        | 4    | 十内訳 | -210                       | -210               | -18(              | -210                        | -210                     | -210                          | -210                     | -210                          | -210                          | -210                         | -210                         | -210                         | -2,490  |
| 財務収支      | Ð        | 2    | 十内訳 | -3,147                     | -6,341             | -4,357            | -4,500                      | -4,500                   | -4,500                        | -4,500                   | -4,500                        | -4,500                        | -4,500                       | -4,500                       | -4,500                       | -54,345 |
| 月末キヤッシュ残高 | $\oplus$ | 4    |     | 38,599                     | 31,615             | 29,117            | 25,701                      | 29,718                   | 16,940                        | 20,037                   | 21,844                        | 16,912                        | 17,086                       | 14,090                       | 14,143                       | -       |

### STEP2 前期実績を入出金予定に登録

|           |          |          |            |          |           |              |            |          |          |          | -               |                                  |                        | E 0 1                 | 150   |
|-----------|----------|----------|------------|----------|-----------|--------------|------------|----------|----------|----------|-----------------|----------------------------------|------------------------|-----------------------|-------|
|           |          |          |            | 2022年 4月 | 2022年 5月  | 2022年 6月     | 2022年 7月   | 2022年 8月 | 2022年 9月 | 2022年10月 | 入力補助 [引         | 売上収入]                            |                        |                       | ×     |
| (出金項目     |          | 連動設定     |            | 予 ✓実 🗘   | 予 🗸 🖒     | 予 ✓実 Ô       | ✓予 実       | ✓予 実     | ✓予 実     | ✓予 実     |                 |                                  |                        |                       |       |
| 月初キャッシュ残高 |          | ٩        |            | 36,522   | 38,599    | 31,615       | 29,117     | 22,325   | -3,224   | -39,130  | 下記選択肢を          | そ利用して、「予定数値                      | 」を簡単に入れ;               | ましょう。                 |       |
| 総合収支      | Θ        | ۹.       | 十内訳        | 2,077    | -6,984    | -2,498       | -21,203    | -25,549  | -35,907  | -19,029  | OKを押すと、         | 、入力期間の予定数値。                      | 上根拠となる明細               | を自動セットしま              | ます。   |
| 経常収支      | Θ        | ٩,       | 十内訳        | 5,433    | -433      | 2,039        | -16,493    | -20,839  | -31,197  | -14,319  |                 |                                  |                        |                       |       |
| 経常収入      | Θ        | ۹.       | 十内訳        | 25,625   | 28,299    | 23,655       | 0          | 0        | 0        | 0        | 入力方法            | 単月入力 マー括入                        | <b>л</b>               |                       |       |
| 売上収入      |          | ۹.       | ╋ 内訳       | 22,593   | 25,183    | 20,298       | 0          | 0        | 0        | 0        | 101111          |                                  |                        |                       |       |
| 売上外収入     |          | ۹.       | 十内訳        | 46       | 50        |              | 0          | 0        | 0        | 0        | 入力期間 2          | 022年7日~ 2023年                    | 3日 🗸                   |                       |       |
| その他入金     |          | ۹.       | 十内訳        |          |           |              | 0          | 0        | 0        | 0        |                 | 2020+                            | 0/1                    |                       |       |
| · ·       | -        |          |            | Ċ.       | り明細       | 入力補助         |            |          |          |          | 数値種類            | ✔前年同額 対前年出                       | 指定金額                   |                       |       |
|           |          |          |            |          |           |              |            |          |          |          | 20              |                                  |                        |                       |       |
|           |          |          |            |          |           |              |            |          |          |          |                 | あぶ「砂方土作成」の根                      | へはみぎちきつい               | 1 th + ++ /           |       |
|           |          |          |            |          |           |              |            |          |          |          | 下の前牛金部          | 100 11%、両木11F成」の場<br>いわら 前年の宝結を再 | iniは金額で読み)<br>炉成すると詰み) | ∆∞-ನಲ∿ಿಂ<br>ನಿಜಿಕರ. ⊺ | 围作成   |
|           |          |          |            |          |           |              |            |          |          |          | THE PARTY 2     |                                  |                        |                       | 11110 |
|           |          |          |            |          |           |              |            |          |          |          |                 |                                  |                        |                       |       |
|           |          |          |            |          |           |              |            |          |          |          | 年月              | 2021年 4月                         | 2021年 5月               | 2021年 6月              | 202   |
|           |          |          |            |          |           |              |            |          |          |          | <b>前年金額</b> (千円 | 21,094                           | 23,272                 | 18,019                |       |
|           |          | -        | _L_ 4++ mJ |          | /+ > 1.   |              | × / .      |          | 니스코      |          | 4               |                                  |                        |                       |       |
|           |          | へ        | 刀伸即        | り 機能を    | ਇ っ と     | 間里に          | 則牛夫        | 値を人;     | 出金了      |          |                 |                                  |                        |                       |       |
| -         |          | 定        | に啓翁        | こできス     | 11        |              |            |          |          |          |                 |                                  |                        |                       |       |
|           | 14       |          |            |          | 6         |              |            |          |          |          |                 |                                  |                        |                       |       |
|           |          |          |            |          |           |              |            |          |          |          |                 |                                  |                        | OK キャン                | ンセル   |
| 0.        |          | Г        | 投咨叭        | 77 12    | 『咨全       | 調達(          | 財務収        | ן 🛛 🗘    | 十——時     |          |                 |                                  |                        |                       |       |
|           |          | U<br>V V |            |          |           |              | ~J JJ 1X . |          |          | I        |                 |                                  |                        |                       |       |
|           |          | 的        | な入金        | この可能     | 性が高       | いから          | 、前年        | 実績を      | 登録せ      |          |                 |                                  |                        |                       |       |
|           | -        | <u> </u> | 1-0-       | にます。     | こうがナ      | ンナナメ         | 5 I.       |          |          |          |                 |                                  |                        |                       |       |
|           | <b>1</b> | 9        | トロン        | りちんく     | 2 V) V, 4 | <b>599</b> 0 | ノ!         |          |          |          |                 |                                  |                        |                       |       |

2

STAGE

資金繰り予測

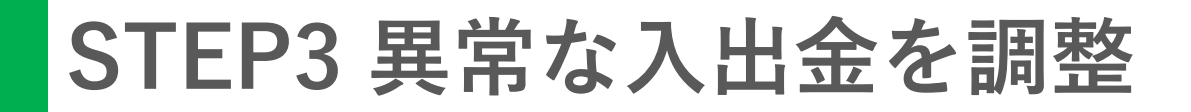

2

STAGE

資金繰り予測

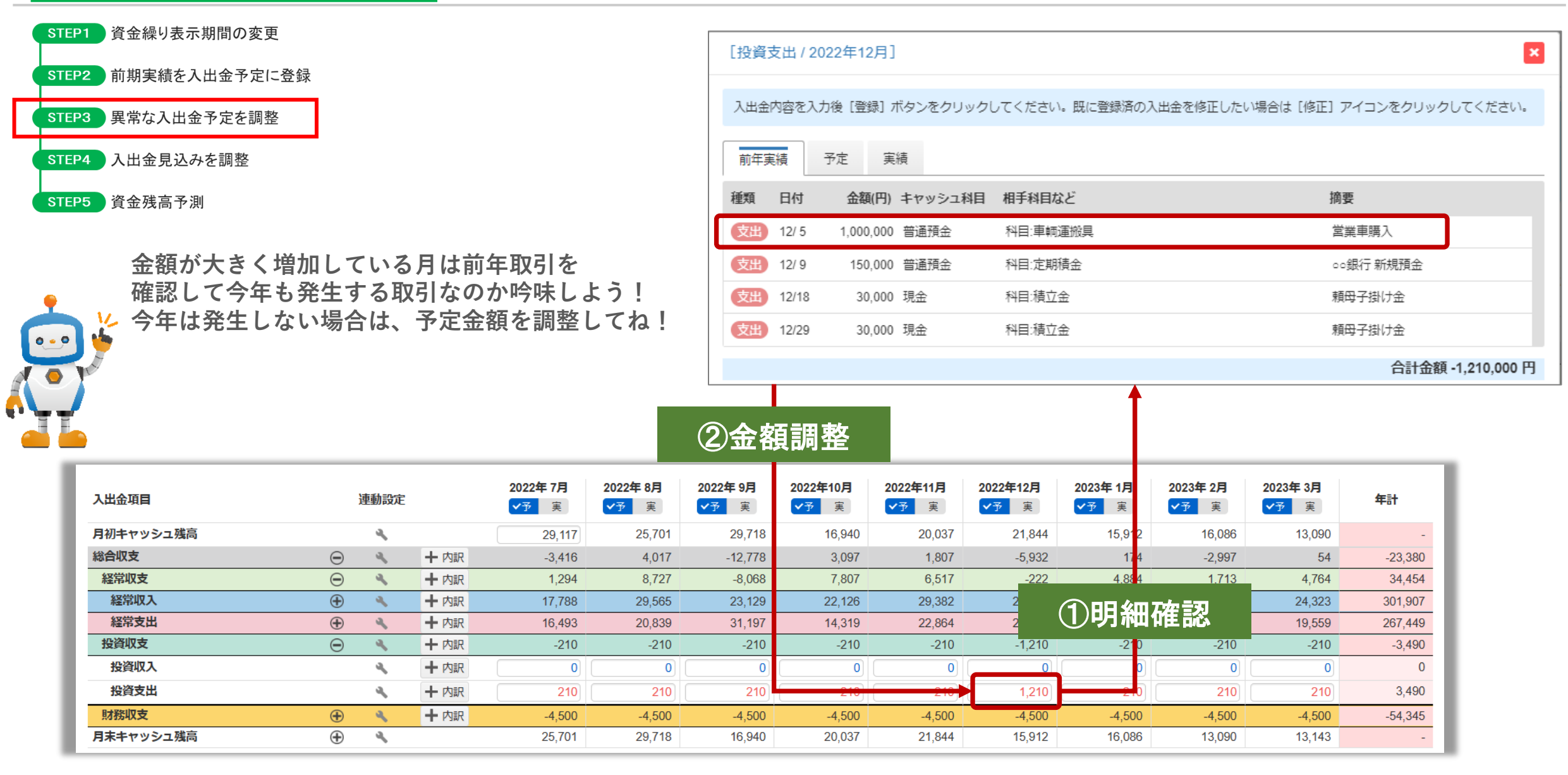

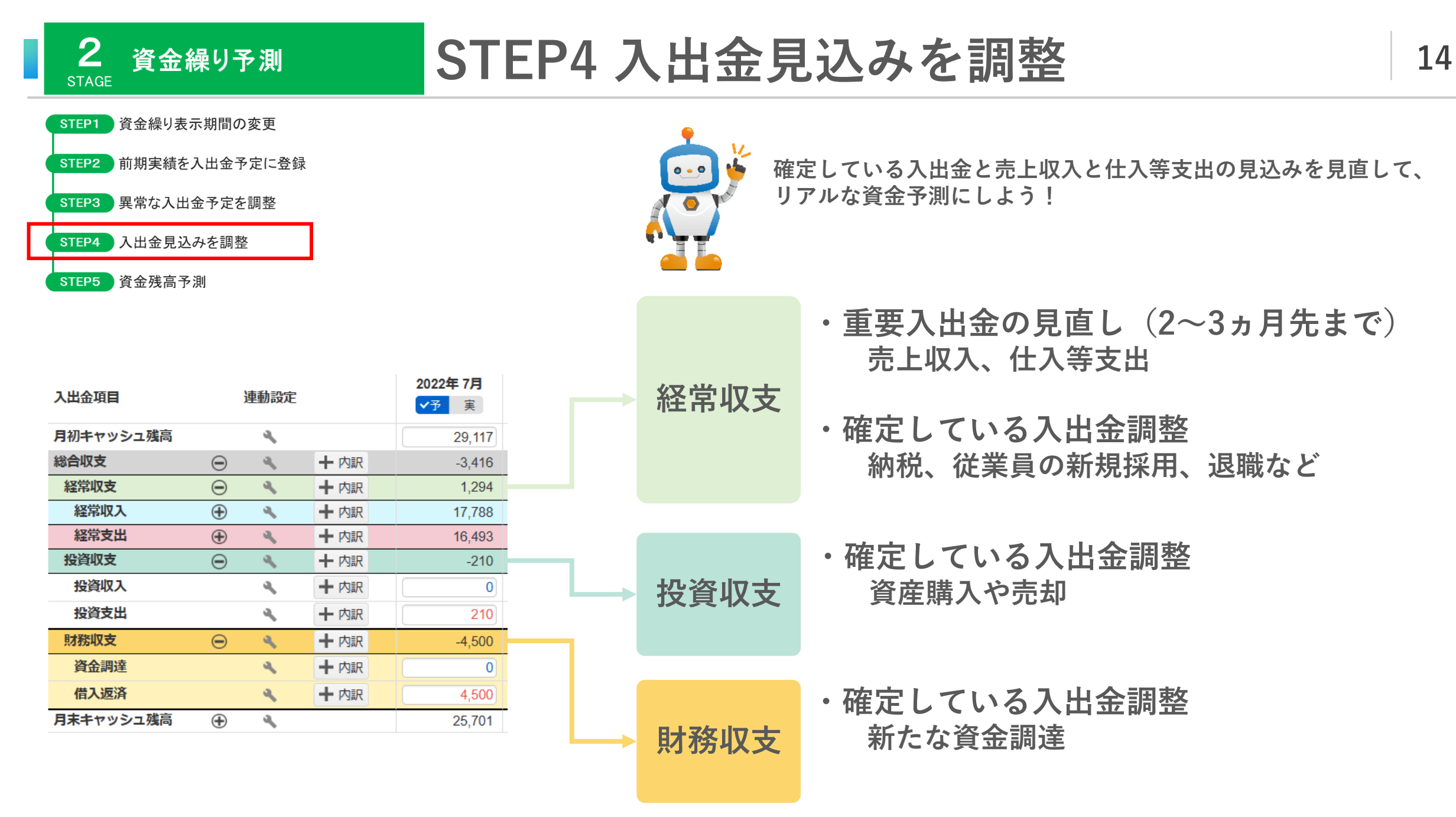

<sup>©</sup>YKplanning Inc. All rights reserved.

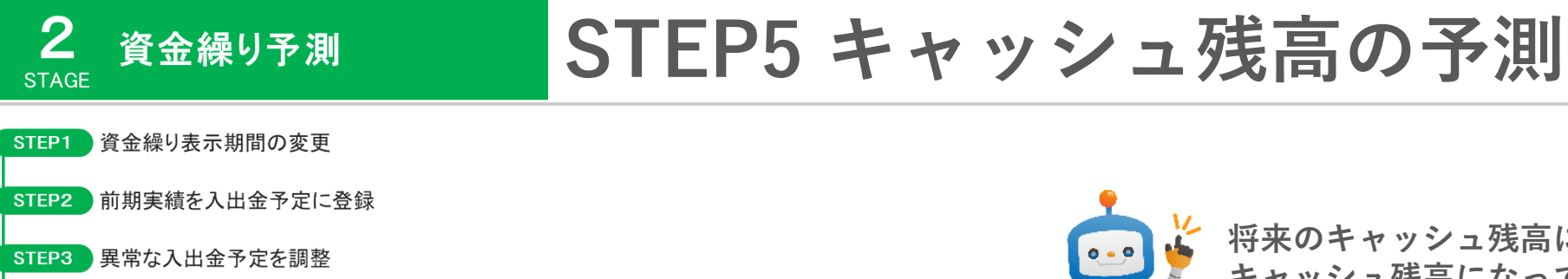

STEP4 入出金見込みを調整

STEP5 資金残高予測

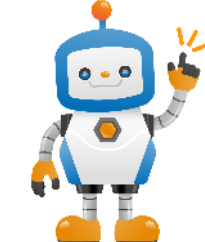

将来のキャッシュ残高に不安がないか?目標とする キャッシュ残高になっているか?チェックしよう!

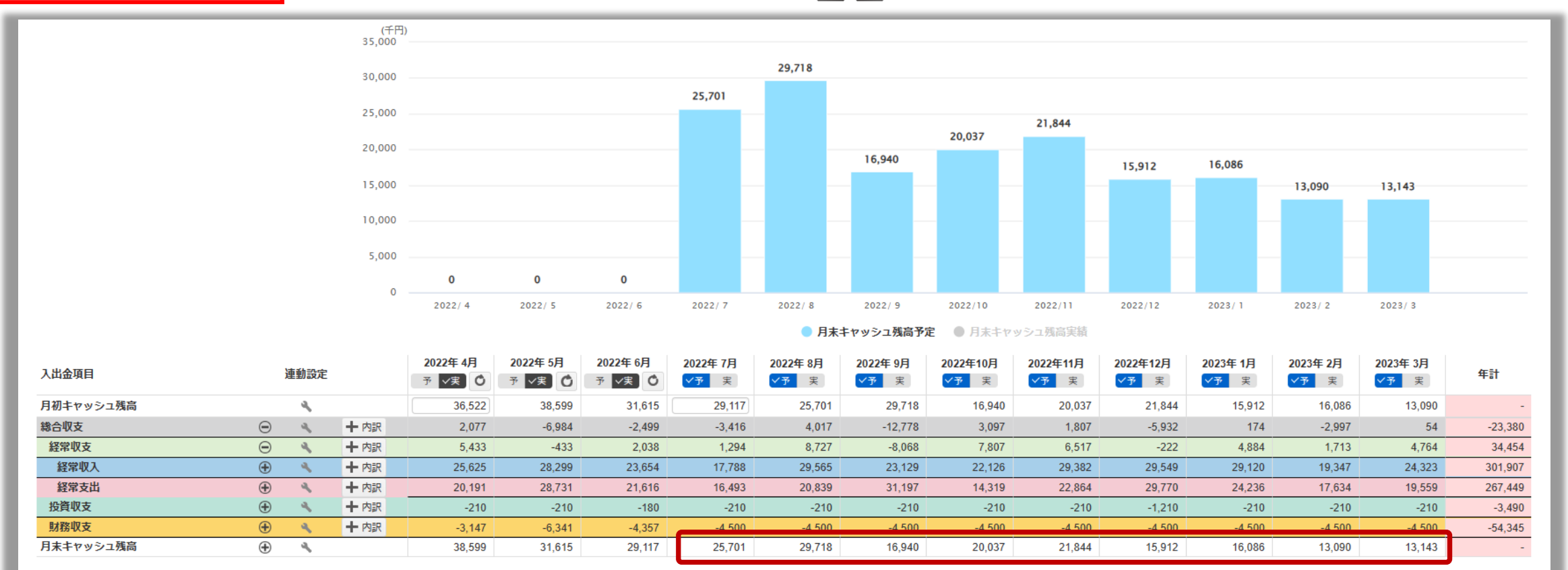

# STAGE 3 資金繰り予測の習慣化

■ 常に資金を予測できる仕組み作り

■ 予測を習慣化して精度を向上

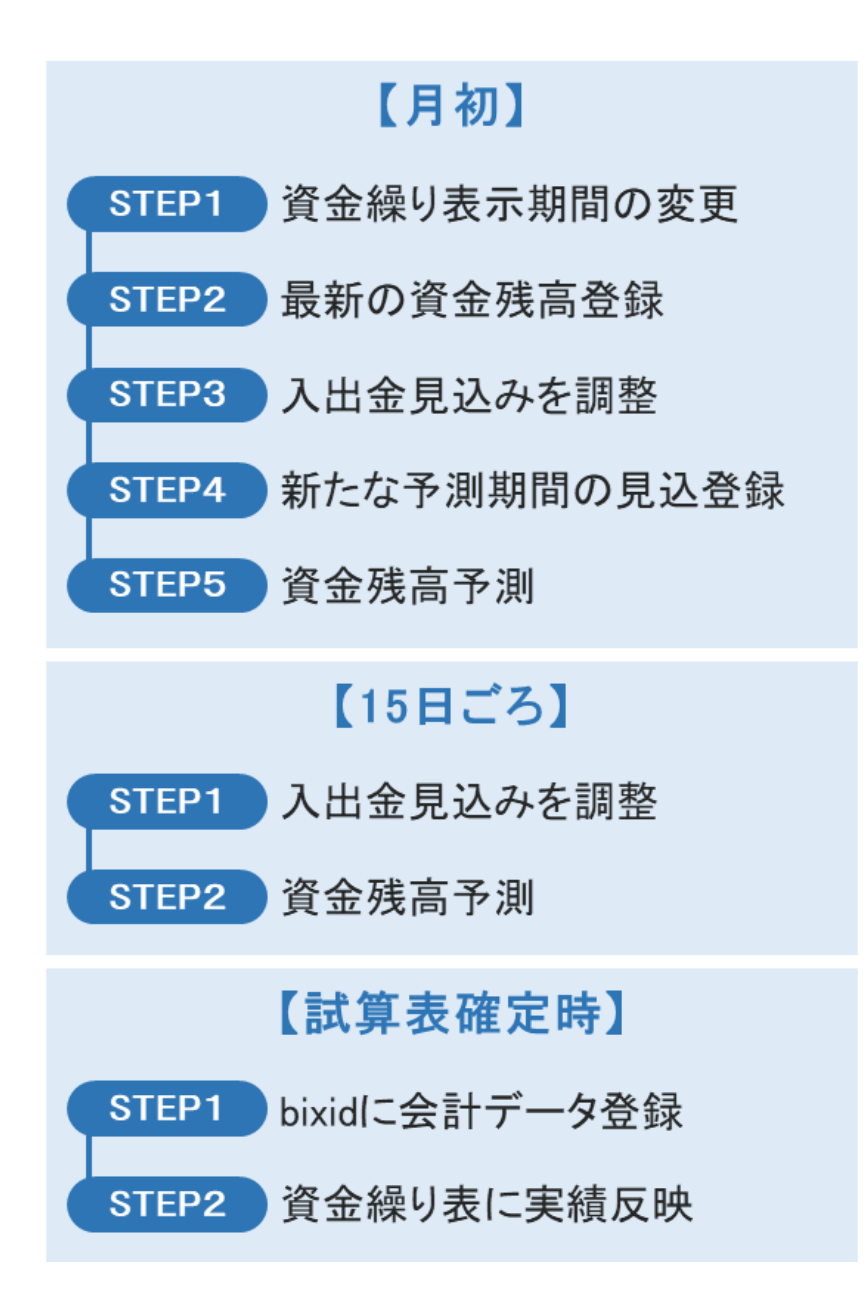

#### Point

STAGE2 でおこなった内容を同じように確認して調整

| 予測期間の延長                                                                | キャッシュ残の調整                          | 直近の入出金調整                             | 残高予測確認                            |
|------------------------------------------------------------------------|------------------------------------|--------------------------------------|-----------------------------------|
| 3か月(実績)+9か月(予測)<br>を常に表示<br>※見たい期間(会計期間<br>等)がある場合はその期間<br>で固定して確認でも良い | 先月末のキャッシュ残高<br>を当月予定の開始残高に<br>直接登録 | 直近1か月〜2か月先の<br>入出金予定が変わって<br>いる場合は調整 | 直近の入出金予定を調整<br>後にキャッシュ残高予測<br>を確認 |

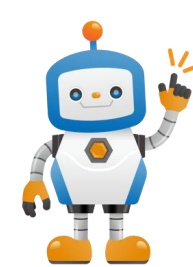

STAGE2でおこなった内容をSTAGE3では 繰り返しおこなっていくよ! キャッシュ残高と入出金予定の調整を重要視してみていこう!

## ▶ STEP1 資金繰り表示期間の変更

#### 【月初】

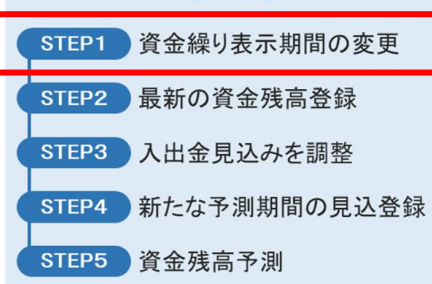

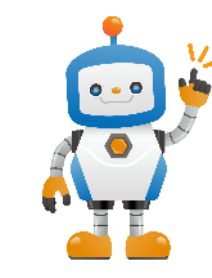

資料は2022年8月の月初という前提で解説するよ! 月初の現預金残高が把握できたら、早速今月以降の 資金繰りを予測しよう!

| 入出金項目     |          | 連動設定 |      | 2022年 4月<br>予 <b>√</b> 実 〇 | 2022年 5月<br>予 <b>、</b> 実 🕐 | 2022年 6月<br>予 <b>、</b> 実 〇 | 2022年 7月<br><del>〈予</del> 実 | 2022年 8月<br><mark>マ予</mark> 実 | 2022年 9月<br><b>〈予</b> 実 | 2022年10月<br><mark>✓予</mark> 実 | <b>2022年11月</b><br>✓予 実 | 2022年12月<br><mark>〈予</mark> 実 | 2023年 1月<br><mark>✓予</mark> 実 | 2023年 2月<br><del>〈予</del> 実 | 2023年 3月 | 年計      |
|-----------|----------|------|------|----------------------------|----------------------------|----------------------------|-----------------------------|-------------------------------|-------------------------|-------------------------------|-------------------------|-------------------------------|-------------------------------|-----------------------------|----------|---------|
| 月初キャッシュ残高 |          | 4    |      | 36,522                     | 38,599                     | 31,615                     | 29,117                      | 25,701                        | 29,718                  | 16,940                        | 20,037                  | 21,844                        | 15,912                        | 16,086                      | 13,090   | -       |
| 総合収支      | $\Theta$ | 2    | 十内訳  | 2,077                      | -6,984                     | -2,499                     | -3,416                      | 4,017                         | -12,778                 | 3,097                         | 1,807                   | -5,932                        | 174                           | -2,997                      | 54       | -23,380 |
| 経常収支      | Θ        | 4    | 十内訳  | 5,433                      | -433                       | 2,038                      | 1,294                       | 8,727                         | -8,068                  | 7,807                         | 6,517                   | -222                          | 4,884                         | 1,713                       | 4,764    | 34,454  |
| 経常収入      | ÷        | 4    | 十内訳  | 25,625                     | 28,299                     | 23,654                     | 17,788                      | 29,565                        | 23,129                  | 22,126                        | 29,382                  | 29,549                        | 29,120                        | 19,347                      | 24,323   | 301,907 |
| 経常支出      | ÷        | Å    | 十内訳  | 20,191                     | 28,731                     | 21,616                     | 16,493                      | 20,839                        | 31,197                  | 14,319                        | 22,864                  | 29,770                        | 24,236                        | 17,634                      | 19,559   | 267,449 |
| 投資収支      | $\oplus$ | - A. | 十内訳  | -210                       | -210                       | -180                       | -210                        | -210                          | -210                    | -210                          | -210                    | -1,210                        | -210                          | -210                        | -210     | -3,490  |
| 財務収支      | Ð        | ٩.   | ╋ 内訳 | -3,147                     | -6,341                     | -4,357                     | -4,500                      | -4,500                        | -4,500                  | -4,500                        | -4,500                  | -4,500                        | -4,500                        | -4,500                      | -4,500   | -54,345 |
| 月末キャッシュ残高 | ÷        | d'   |      | 38,599                     | 31,615                     | 29,117                     | 25,701                      | 29,718                        | 16,940                  | 20,037                        | 21,844                  | 15,912                        | 16,086                        | 13,090                      | 13,143   | -       |

### 1ヵ月表示期間をスライド(3ヵ月実績+9ヵ月予測)

| 入出金項目     |          | 連動設定       |     | 2022年 5月<br>予 <b>√</b> 実 Ô | 2022年 6月<br>予 <b>√</b> 実 C | 2022年7月<br>予 <b>√</b> 実 O | 2022年 8月<br><b>〈予</b> 実 | 2022年 9月<br><mark>✓予</mark> 実 | <b>2022年10月</b><br>✓予 実 | 2022年11月<br><mark>✓予</mark> 実 | 2022年12月<br><mark>✓予</mark> 実 | 2023年 1月<br><mark>✓予</mark> 実 | 2023年 2月<br><mark>✓予</mark> 実 | 2023年 3月<br><del>〈予</del> 実 | 2023年 4月<br><b>✓予</b> 実 | 年計      |
|-----------|----------|------------|-----|----------------------------|----------------------------|---------------------------|-------------------------|-------------------------------|-------------------------|-------------------------------|-------------------------------|-------------------------------|-------------------------------|-----------------------------|-------------------------|---------|
| 月初キャッシュ残高 |          | 4          |     | 38,599                     | 31,615                     | 29,117                    | 25,701                  | 29,718                        | 16,940                  | 20,037                        | 21,844                        | 15,912                        | 16,086                        | 13,090                      | 13,143                  | -       |
| 総合収支      | Θ        | 4          | 十内訳 | -6,984                     | -2,499                     | 0                         | 4,017                   | -12,778                       | 3,097                   | 1,807                         | -5,932                        | 174                           | -2,997                        | 54                          | 0                       | -22,041 |
| 経常収支      | Θ        | 4          | 十内訳 | -433                       | 2,038                      | 0                         | 8,727                   | -8,068                        | 7,807                   | 6,517                         | -222                          | 4,884                         | 1,713                         | 4,764                       | 0                       | 27,727  |
| 経常収入      | Ð        | - <b>4</b> | 十内訳 | 28,299                     | 23,654                     | 0                         | 29,565                  | 23,129                        | 22,126                  | 29,382                        | 29,549                        | 29,120                        | 19,347                        | 24,323                      | 0                       | 258,494 |
| 経常支出      | Ð        | a -        | 十内訳 | 28,731                     | 21,616                     | 0                         | 20,839                  | 31,197                        | 14,319                  | 22,864                        | 29,770                        | 24,236                        | 17,634                        | 19,559                      | 0                       | 230,765 |
| 投資収支      | Ð        | 4          | 十内訳 | -210                       | -180                       | 0                         | -210                    | -210                          | -210                    | -210                          | -1,210                        | -210                          | -210                          | -210                        | 0                       | -3,070  |
| 財務収支      | Ð        | ٩          | 十内訳 | -6,341                     | -4,357                     | 0                         | -4,500                  | -4,500                        | -4,500                  | -4,500                        | -4,500                        | -4,500                        | -4,500                        | -4,500                      | 0                       | -46,698 |
| 月末キャッシュ残高 | $\oplus$ | 4          |     | 31,615                     | 29,117                     | 29,117                    | 29,718                  | 16,940                        | 20,037                  | 21,844                        | 15,912                        | 16,086                        | 13,090                        | 13,143                      | 13,143                  | -       |

## STEP2 最新の資金残高設定

#### 【月初】

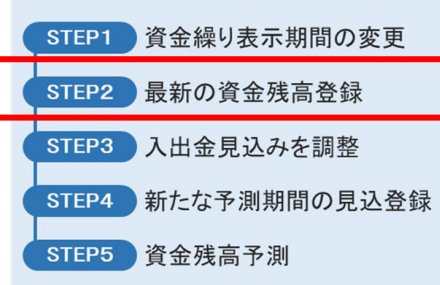

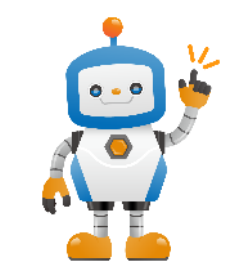

予定の月初キャッシュ残高を『手入力』に変更する と現預金残高の実績を入力できるよ!

| 入出金項目     |          | 連動設定       |      | 2022年 5月<br>予 <b>√</b> 実 <sup>●</sup> | 2022年 6月<br>予 文実 🕐 | 2022年7月<br>予 <b>√</b> 実 Ô | <b>2022年 8月</b><br><b>✓予</b> 実 | <b>2022年 9月</b><br>✔予 実 | <b>2022年10月</b><br>✓予 実 | 2022年11月<br><mark>✓予</mark> 実 | <b>2022年12月</b><br>✔予 実 | 2023年 1月<br><mark>✓予</mark> 実 | 2023年 2月<br><mark>✓予</mark> 実 | <b>2023年 3月</b><br><mark>✓予</mark> 実 | 2023年 4月<br>✓予 実 | 年計      |
|-----------|----------|------------|------|---------------------------------------|--------------------|---------------------------|--------------------------------|-------------------------|-------------------------|-------------------------------|-------------------------|-------------------------------|-------------------------------|--------------------------------------|------------------|---------|
| 月初キャッシュ残高 |          | 4          |      | 38,599                                | 31,615             | 29,117                    | 25,701                         | 29,718                  | 16,940                  | 20,037                        | 21,844                  | 15,912                        | 16,086                        | 13,090                               | 13,143           | -       |
| 総合収支      | Θ        | 4          | ╋ 内訳 | -6,984                                | -2,499             | 0                         | 4,017                          | -12,778                 | 3,097                   | 1,807                         | -5,932                  | 174                           | -2,997                        | 54                                   | 0                | -22,041 |
| 経常収支      | Θ        | 4          | 十内訳  | -433                                  | 2,038              | 0                         | 8,727                          | -8,068                  | 7,807                   | 6,517                         | -222                    | 4,884                         | 1,713                         | 4,764                                | 0                | 27,727  |
| 経常収入      | $\odot$  | - <b>4</b> | ╋ 内訳 | 28,299                                | 23,654             | 0                         | 29,565                         | 23,129                  | 22,126                  | 29,382                        | 29,549                  | 29,120                        | 19,347                        | 24,323                               | 0                | 258,494 |
| 経常支出      | $\oplus$ | 4          | ◆ 内訳 | 28,731                                | 21,616             | 0                         | 20,839                         | 31,197                  | 14,319                  | 22,864                        | 29,770                  | 24,236                        | 17,634                        | 19,559                               | 0                | 230,765 |
| 投資収支      | $\oplus$ | - A        | 十内訳  | -210                                  | -180               | 0                         | -210                           | -210                    | -210                    | -210                          | -1,210                  | -210                          | -210                          | -210                                 | 0                | -3,070  |
| 財務収支      | Ð        | 4          | ╋ 内訳 | -6,341                                | -4,357             | 0                         | -4,500                         | -4,500                  | -4,500                  | -4,500                        | -4,500                  | -4,500                        | -4,500                        | -4,500                               | 0                | -46,698 |
| 月末キャッシュ残高 | $\oplus$ | 4          |      | 31,615                                | 29,117             | 29,117                    | 29,718                         | 16,940                  | 20,037                  | 21,844                        | 15,912                  | 16,086                        | 13,090                        | 13,143                               | 13,143           | -       |

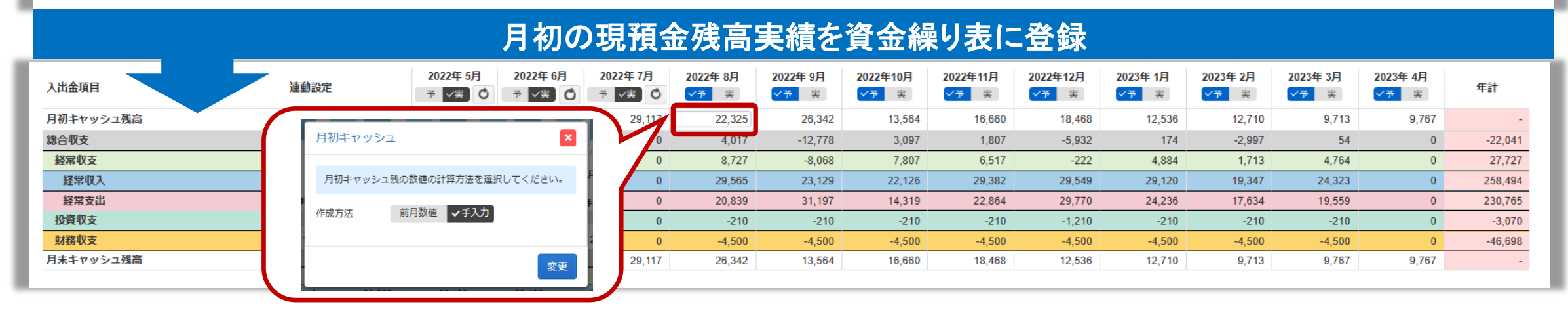

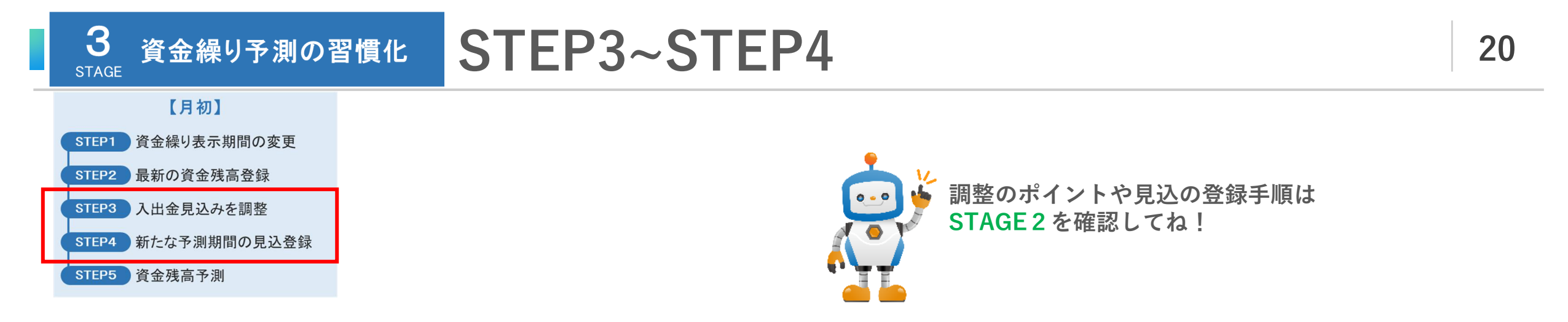

### STEP3 入出金見込みを調整

### STEP4 新たな予測期間の見込登録

|           |   |      |      |                            |                           |                    |                                      |                         |                         |                                      |                                | · · · · ·                     |                         |                               |                  |         |
|-----------|---|------|------|----------------------------|---------------------------|--------------------|--------------------------------------|-------------------------|-------------------------|--------------------------------------|--------------------------------|-------------------------------|-------------------------|-------------------------------|------------------|---------|
|           |   |      |      |                            |                           |                    |                                      | - T                     |                         |                                      |                                |                               |                         |                               |                  |         |
| 入出金項目     |   | 連動設定 |      | 2022年 5月<br>予 <b>√</b> 実 〇 | 2022年 6月<br>予 <b>√実</b> 〇 | 2022年 7月<br>予 ✔実 〇 | <b>2022年 8月</b><br><mark>✓予</mark> 実 | <b>2022年 9月</b><br>✓予 実 | <b>2022年10月</b><br>✓予 実 | <b>2022年11月</b><br><mark>✓予</mark> 実 | <b>2022年12月</b><br><b>◇予</b> 実 | 2023年 1月<br><mark>✓予</mark> 実 | <b>2023年 2月</b><br>✓予 実 | 2023年 3月<br><mark>✓予</mark> 実 | 2023年 4月<br>✓予 実 | 年計      |
| 月初キャッシュ残高 |   | 4    |      | 38,599                     | 31,615                    | 29,117             | 22,325                               | 26,342                  | 13,564                  | 16,660                               | 18,468                         | 12,536                        | 12,710                  | 9,713                         | 9,767            | -       |
| 総合収支      | Θ | 4    | 十内訳  | -6,984                     | -2,499                    | 0                  | 4.017                                | 2.778                   | 3.097                   | 1,807                                | -5,932                         | 174                           | -2,997                  | 54                            | 0                | -22,041 |
| 経常収支      | Θ | 4    | 十内訳  | -433                       | 2,038                     | 0                  | 8,727                                | -8,068                  | 7,807                   | 6,517                                | -222                           | 4,884                         | 1,713                   | 4,764                         | 0                | 27,727  |
| 経常収入      | Ð | 4    | 十内訳  | 28,299                     | 23,654                    | 0                  | 29,565                               | 23,129                  | 22,126                  | 29,382                               | 29,549                         | 29,120                        | 19,347                  | 24,323                        | 0                | 258,494 |
| 経常支出      | ۲ | 4    | 十内訳  | 28,731                     | 21,616                    | 0                  | 20,839                               | 31,197                  | 14,319                  | 22,864                               | 29,770                         | 24,236                        | 17,634                  | 19,559                        | 0                | 230,765 |
| 投資収支      | Ð | ۹    | ╋ 内訳 | -210                       | -180                      | 0                  | -210                                 | -210                    | -210                    | -210                                 | -1,210                         | -210                          | -210                    | -210                          | 0                | -3,070  |
| 財務収支      | • | ٩    | 十内訳  | -6,341                     | -4,357                    | 0                  | -4,500                               | -4,500                  | -4,500                  | -4,500                               | -4,500                         | -4,500                        | -4,500                  | -4,500                        | 0                | -46,698 |
| 月末キャッシュ残高 | ۲ | 4    |      | 31,615                     | 29,117                    | 29,117             | 26,342                               | 13,564                  | 16,660                  | 18,468                               | 12,536                         | 12,710                        | 9,713                   | 9,767                         | 9,767            | -       |
|           |   |      |      |                            |                           |                    |                                      |                         |                         |                                      |                                |                               |                         |                               |                  |         |

## STEP5 資金残高予測

#### 【月初】

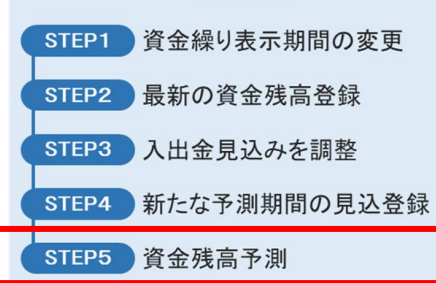

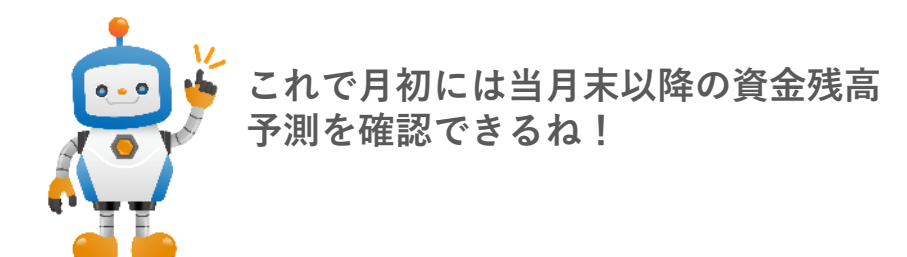

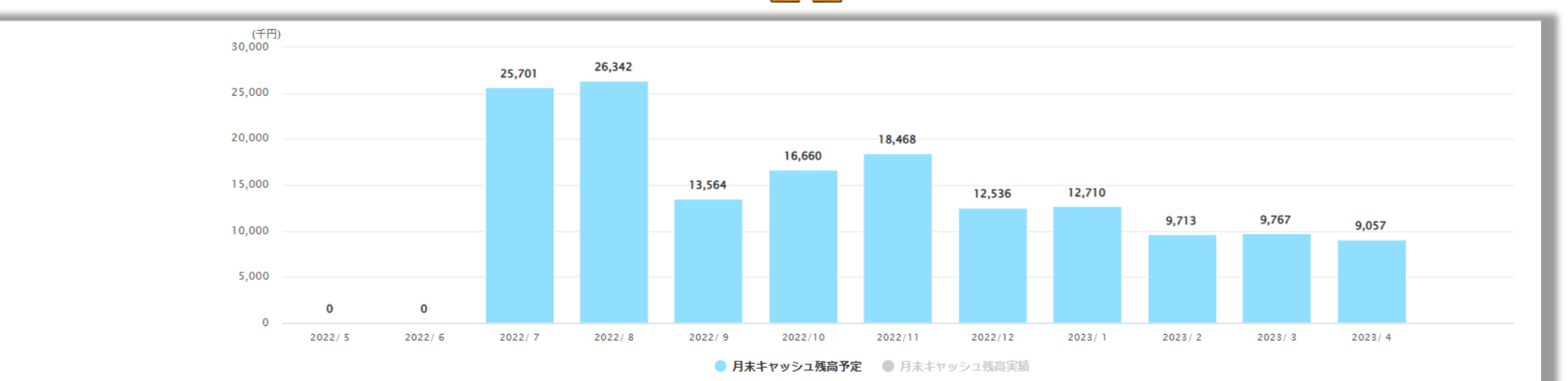

| 入出金項目     |          | 連動設定       |      | 2022年 5月         予 √実 <sup>0</sup> | 2022年6月 | 2022年7月<br>予 🗸 🔿 | <b>2022年 8月</b><br>✓予 実 | <b>2022年 9月</b><br>✓予 実 | <b>2022年10月</b><br>✓予 実 | <b>2022年11月</b><br>✓予 実 | <b>2022年12月</b><br><del> <b>◇予</b>実</del> | <b>2023年 1月</b><br><del>  ▼予</del> 実 | <b>2023年 2月</b><br><del> <b>◇予</b> 実</del> | <b>2023年 3月</b><br><del> <b>◇予</b>実</del> | <b>2023年 4月</b><br><del> <b>◇予</b>実</del> | 年計      |
|-----------|----------|------------|------|------------------------------------|---------|------------------|-------------------------|-------------------------|-------------------------|-------------------------|-------------------------------------------|--------------------------------------|--------------------------------------------|-------------------------------------------|-------------------------------------------|---------|
| 月初キャッシュ残高 |          | ۹,         |      | 38,599                             | 31,615  | 29,117           | 22,325                  | 26,342                  | 13,564                  | 16,660                  | 18,468                                    | 12,536                               | 12,710                                     | 9,713                                     | 9,767                                     | -       |
| 総合収支      | Θ        | ۹,         | 十内訳  | -6,984                             | -2,499  | 0                | 4,017                   | -12,778                 | 3,097                   | 1,807                   | -5,932                                    | 174                                  | -2,997                                     | 54                                        | -710                                      | -22,751 |
| 経常収支      | Θ        | 4          | 十内訳  | -433                               | 2,038   | 0                | 8,727                   | -8,068                  | 7,807                   | 6,517                   | -222                                      | 4,884                                | 1,713                                      | 4,764                                     | 4,000                                     | 31,727  |
| 経常収入      | Ð        | - <b>4</b> | 十内訳  | 28,299                             | 23,654  | 0                | 29,565                  | 23,129                  | 22,126                  | 29,382                  | 29,549                                    | 29,120                               | 19,347                                     | 24,323                                    | 24,500                                    | 282,994 |
| 経常支出      | $\oplus$ | 4          | 十内訳  | 28,731                             | 21,616  | 0                | 20,839                  | 31,197                  | 14,319                  | 22,864                  | 29,770                                    | 24,236                               | 17,634                                     | 19,559                                    | 20,500                                    | 251,265 |
| 投資収支      | $\odot$  | - A        | 十内訳  | -210                               | -180    | 0                | -210                    | -210                    | -210                    | -210                    | -1,210                                    | -210                                 | -210                                       | -210                                      | -210                                      | -3,280  |
| 財務収支      | Ð        | a -        | ➡ 内訳 | -6,341                             | -4,357  | 0                | -4.500                  | -4.500                  | -4.500                  | -4.500                  | -4.500                                    | -4.500                               | -4.500                                     | -4.500                                    | -4.500                                    | -51,198 |
| 月末キャッシュ残高 | Ð        | 4          |      | 31,615                             | 29,117  | 29,117           | 26,342                  | 13,564                  | 16,660                  | 18,468                  | 12,536                                    | 12,710                               | 9,713                                      | 9,767                                     | 9,057                                     | -       |

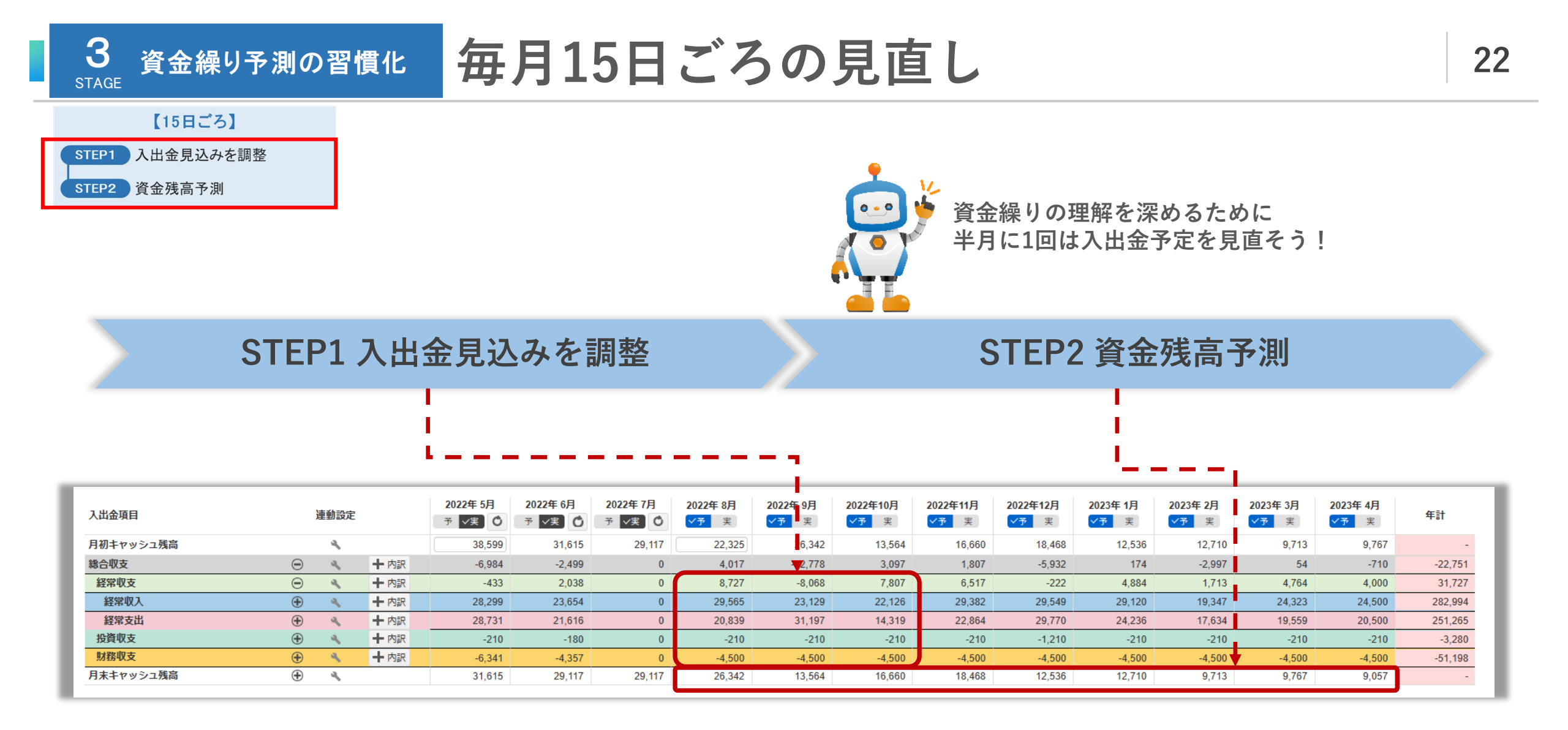

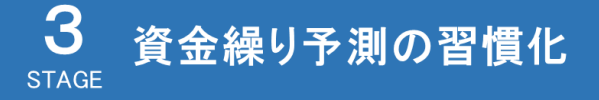

# 試算表確定時の作業

#### 【試算表確定時】

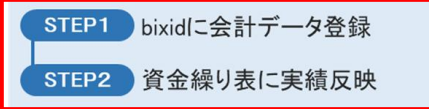

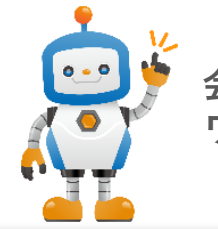

#### 会計データを登録すれば ワンクリックで実績を反映できるよ!

### STEP1 bixidに会計データ登録

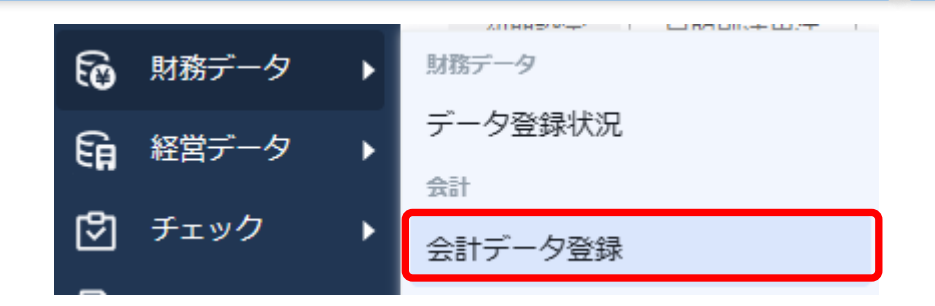

### STEP2 資金繰り表に実績反映

| 出金項目      |          | 連動設定         |     | 7 √実 0 | → √実 🖒 | → √実 0 |
|-----------|----------|--------------|-----|--------|--------|--------|
| 月初キヤッシュ残高 |          | ٩            |     | 38,599 | 31,615 | 29,117 |
| 総合収支      | Θ        | 4            | 十内訳 | -6,984 | -2,499 | -6,792 |
| 経常収支      | Θ        | 4            | 十内訳 | -433   | 2,038  | -2,082 |
| 経常収入      | Θ        | - <b>N</b> - | 十内訳 | 28,299 | 23,654 | 21,363 |
| 売上収入      |          | - <b>N</b> - | 十内訳 | 25,183 | 20,298 | 19,253 |
| 売上外収入     |          | - <b>N</b> - | 十内訳 | 50     | 150    | 0      |
| その他入金     |          | - <b>N</b>   | 十内訳 | 3,066  | 3,207  | 2,110  |
| 経常支出      | Θ        | 4            | 十内訳 | 28,731 | 21,616 | 23,445 |
| 仕入等支出     |          | 4            | 十内訳 | 8,812  | 6,893  | 7,736  |
| 人件费支出     |          | ۹.           | 十内訳 | 4,487  | 5,071  | 5,320  |
| 経費支出      | ۲        | 4            | 十内訳 | 4,893  | 4,732  | 4,725  |
| 税金支出      | $\oplus$ | 4            | 十内訳 | 6,696  | 0      | 0      |
| その他出金     |          | 4            | 十内訳 | 3,843  | 4,920  | 5,664  |
| 投資収支      | Θ        | - <b>N</b> - | 十内訳 | -210   | -180   | -210   |
| 投資収入      |          | ۹.           | 十内訳 | 0      | 0      | 0      |
| 投資支出      |          | 4            | 十内訳 | 210    | 180    | 210    |
| 財務収支      | Θ        | ٩            | 十内訳 | -6,341 | -4,357 | -4,500 |
| 資金調達      |          | 4            | 十内訳 | 190    | 234    | 0      |
| 借入返済      |          |              | 十内訳 | 6,531  | 4,591  | 4,500  |
| 月末キャッシュ残高 | $\oplus$ | 4            |     | 31,615 | 29,117 | 22,325 |

# CONFIDENTIAL

### 本文書は、株式会社YKプランニングが著作権その他の権利を有する 営業秘密(含サプライヤー等第三者が権利を有するもの)です。

当社の許可なく複製し利用すること、また漏洩することは『著作権法』 および『不正競争防止法』によって禁じられております。